# Step-by-step instructions – Accept, refuse or await a place with two numerus fixus applications

Once you have logged in via <u>www.studielink.nl</u> you will see under **<Study programmes>** the To Do item **<Arrange your placement>** when you have been offered a place. If you have been offered a place for both the numerus fixus applications, you will see this To Do item twice. Click the To Do item.

From this point onwards several different scenarios are possible. Click on the scenario that applies to your situation to go to the right stel-by-step instructions.

#### → You made two applications and you have also been offered two places:

- Accept 1 place and refuse 1 place
- Refuse 2 places

#### → You made two applications and you have been offered one place:

- <u>Accept 1 place and await another place</u>
- Refuse 1 place and await another place
- <u>Accept 1 place and cancel 1 application</u>

|                                                                    |                                                                      | ✤ Add new enrolment applicat                                      | ion |
|--------------------------------------------------------------------|----------------------------------------------------------------------|-------------------------------------------------------------------|-----|
| EN - Criminolo<br>Erasmus Universiteit                             | o <b>gie</b><br>Rotterdam                                            |                                                                   |     |
| Academic year<br>Status<br>Place available until<br>Ranking number | 2022 - 2023<br>Place offered<br>April 30. 2022 11:59:59 PM CEST<br>9 | The educational institution has received your application request |     |
| 1 To do                                                            |                                                                      |                                                                   |     |
| Arrange your placeme                                               | ent                                                                  |                                                                   | >   |
| 1 Show details                                                     | X Cancel                                                             |                                                                   |     |
| EN - Geneeski<br>Rijksuniversiteit Groni                           | unde<br><sup>ingen</sup>                                             |                                                                   |     |
| Academic year<br>Status<br>Place available until<br>Ranking number | 2022 - 2023<br>Place offered<br>April 30, 2022 11:59:59 PM CEST<br>9 | The educational institution has received your application request |     |
| • To do                                                            |                                                                      |                                                                   |     |
| Arrange your placeme                                               | <u>ent</u>                                                           |                                                                   | >   |
| 1 Show details                                                     | 🗙 Cancel                                                             |                                                                   |     |

## Accept 1 place and refuse 1 place

| rrange y                                                                                                    | our plac                                                            | cement                                                                                                    |                                                 |                                                                                          |                                                                                                    |  |
|----------------------------------------------------------------------------------------------------|---------------------------------------------------------------------|----------------------------------------------------------------------------------------------------|-------------------------------------------------|------------------------------------------------------------------------------------------|----------------------------------------------------------------------------------------------------|--|
| You have been offer<br>definitive choice be                                                                  | red a place for two<br>elow. NB: The choic<br>and will              | study programmes. You can only a<br>e you are now making is definitive<br>be automatically offered to anothe | accept a plac<br>and can no l<br>er student, ev | e for one numerus fixus pro<br>onger be changed. The pla<br>ren if you have already acco | ogramme per academic year. Please make your<br>ce(s) which have not been selected will expire<br>epted the place. |  |
| EN - Criminolo<br>Erasmus Universiteit                                                                       | ogie<br>Rotterdam                                                   |                                                                                                    |                                                 |                                                                                          |                                                                                                    |  |
| Academic year<br>Status<br>Place available until<br>Ranking number<br>Accept place                           | 2022 - :<br>Place o<br>April 30<br>9<br><b>Refuse place</b><br>unde | 2023<br>Iffered<br>, 2022 11:59:59 PM CEST                                                                   |                                                 | Educational institution<br>Location<br>Academic load<br>Starting date                    | Erasmus Universiteit Rotterdam<br>ROTTERDAM<br>Full-time<br>September 1, 2022                                     |  |
| Rijksuniversiteit Gron<br>Academic year<br>Status<br>Place available until<br>Ranking number<br>Accept place | 2022 - :<br>Place c<br>April 30<br>9<br><b>Refuse place</b>         | 2023<br>Iffered<br>9, 2022 11:59:59 PM CEST                                                                  |                                                 | Educational institution<br>Location<br>Academic load<br>Starting date                    | Rijksuniversiteit Groningen<br>GRONINGEN<br>Full-time<br>September 1, 2022                                        |  |
|                                                                                                    |                                                                     |                                                                                                    |                                                 |                                                                                          | Cancel Confirm                                                                                                    |  |

→ Step 1: The study programme details of the places offered are shown on the screen. Select the text <Accept place> under the study programme of your choice. You can only accept one place. Therefore, select <Refuse place> for the other offered place.

→ Step 2: Tick the box next to the text <You agree with the following conditions...>. Make sure that you make the right choice, because you can't reverse it! After that select <Confirm>.

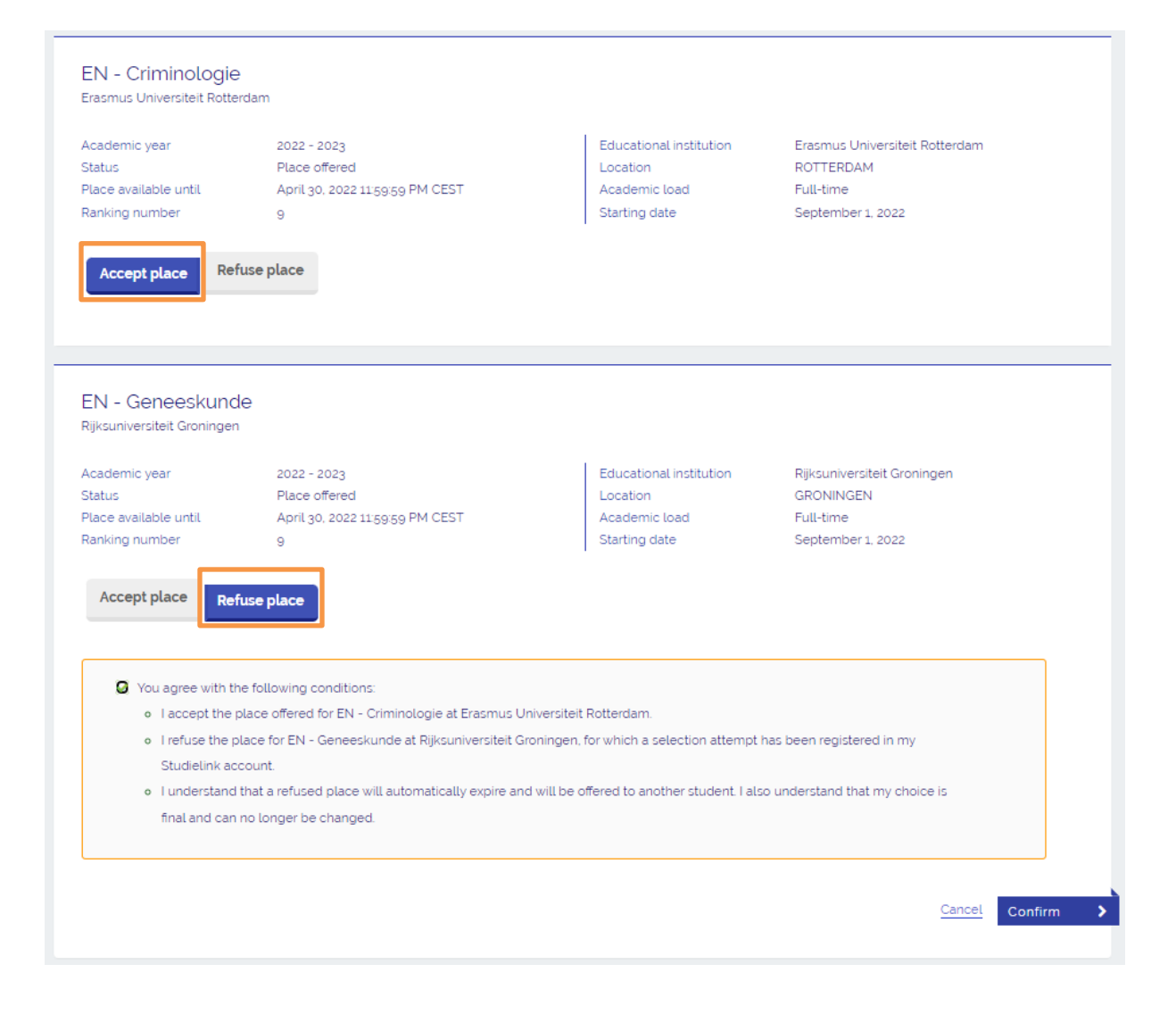

→ Step 3: You have now accepted a place and refused the other place. Both study programmes and their status (>Place accepted/Place refused>) are shown. You can print the form or return to the Dashboard page.

# Study programmes

| EN - Criminolo<br>Erasmus Universiteit I                           | o <b>gie</b><br>Rotterdam                                            |                                                                   |
|--------------------------------------------------------------------|----------------------------------------------------------------------|-------------------------------------------------------------------|
| Academic year<br>Status<br>Place available until<br>Ranking number | 2022 - 2023<br>Place accepted<br>April 30. 2022 1159:59 PM CEST<br>9 | The educational institution has received your application request |
| • To do<br>There are currently no T                                | ✓ Finished io Do actions for this study programme                    |                                                                   |
| EN - Geneesku                                                      | now details<br>inde<br>gen                                           |                                                                   |
| Academic year:<br>Status:                                          | 2022 - 2023<br>Place refused                                         |                                                                   |
| Show details                                                       |                                                                      |                                                                   |

+ Add new enrolment application

## **Refuse 2 places**

| definitive choice below. I                                         | NB: The choice you are now making is definitive a<br>and will be automatically offered to another | ind can no longer be changed. The play<br>r student, even if you have already acce | ce(s) which have not been selected will expire epted the place.               |
|--------------------------------------------------------------------|---------------------------------------------------------------------------------------------------|------------------------------------------------------------------------------------|-------------------------------------------------------------------------------|
| Frasmus Universiteit Rotte                                         | <del>.</del><br>rdam                                                                              |                                                                                    |                                                                               |
| kcademic year<br>Status<br>Place available until<br>Ranking number | 2022 - 2023<br>Place offered<br>April 30, 2022 11:59:59 PM CEST<br>9                              | Educational institution<br>Location<br>Academic load<br>Starting date              | Erasmus Universiteit Rotterdam<br>ROTTERDAM<br>Full-time<br>September 1, 2022 |
| Accept place Ref                                                   | fuse place                                                                                        |                                                                                    |                                                                               |
| Accept place Ref                                                   | fuse place                                                                                        |                                                                                    |                                                                               |
| Accept place Ref                                                   | fuse place                                                                                        | Educational institution                                                            | Riiksuniversiteit Groningen                                                   |
| Accept place Ref                                                   | fuse place<br>le<br>2022 - 2023<br>Place offered                                                  | Educational institution<br>Location                                                | Rijksuniversiteit Groningen<br>GRONINGEN                                      |
| Accept place Ref                                                   | fuse place<br>le<br>2022 - 2023<br>Place offered<br>April 30, 2022 1159:59 PM CEST<br>9           | Educational institution<br>Location<br>Academic load<br>Starting date              | Rijksuniversiteit Groningen<br>GRONINGEN<br>Full-time<br>September 1, 2022    |
| Accept place Ref                                                   | fuse place<br>2022 - 2023<br>Place offered<br>April 30. 2022 115959 PM CEST<br>9                  | Educational institution<br>Location<br>Academic load<br>Starting date              | Rijksuniversiteit Groningen<br>GRONINGEN<br>Full-time<br>September 1, 2022    |

→ **Step 1**: The study programme details of the places offered are shown on the screen. If you wish to refuse both offered places, select the text <**Refuse place**> under both study programmes.

→ Step 2: Tick the box next to the text <You agree with the following conditions...>. Make sure that you make the right choice, because you can't reverse it! After that select <Confirm>.

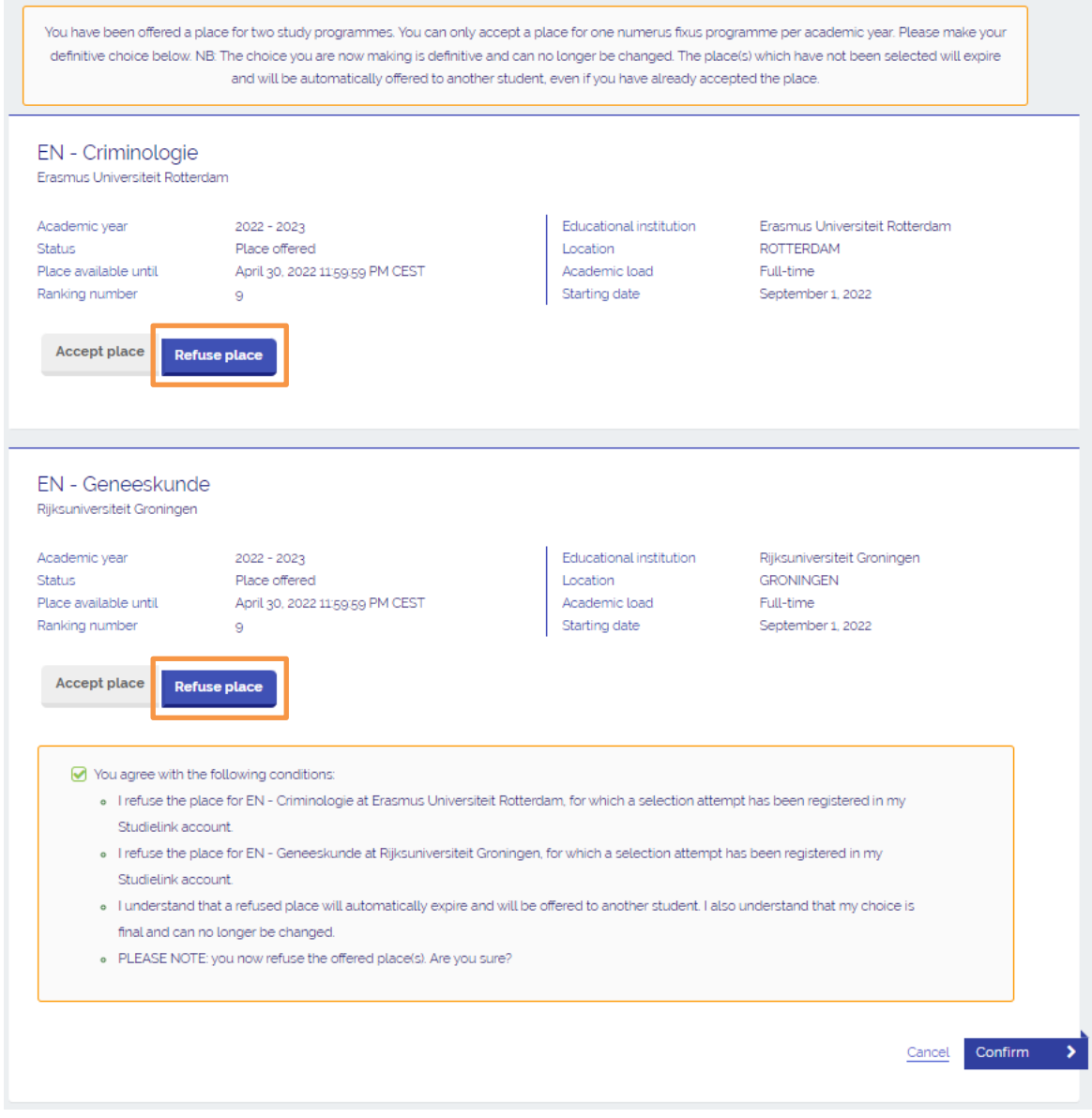

→ Step 3: You have now refused both places. Both study programmes and their status (>Place refused>) are shown. You can print the form or return to the Dashboard page.

| Study prog                                      | rammes                       | + Add new enrolment application |
|-------------------------------------------------|------------------------------|---------------------------------|
| EN - Criminologie<br>Erasmus Universiteit Rotte | rdam                         |                                 |
| Academic year:<br>Status                        | 2022 - 2023<br>Place refused |                                 |
| Show details                                    |                              |                                 |
| EN - Geneeskund<br>Rijksuniversiteit Groninger  | e                            |                                 |
| Academic year:                                  | 2022 - 2023                  |                                 |
| Status:                                         | Place refused                |                                 |
| Show details                                    |                              |                                 |

## Accept 1 place and await another place

| Make your choice. You m                                                                                                    | nay accept a place for one numerus fixus program<br>want                          | me per academic year. For a request the to keep it or not.            | at is awaiting placement, please indicate if you                           |
|----------------------------------------------------------------------------------------------------|-----------------------------------------------------------------------------------|-----------------------------------------------------------------------|----------------------------------------------------------------------------|
| EN - Criminologie<br>Erasmus Universiteit Rotte                                                                                                    | erdam                                                                             |                                                                       |                                                                            |
| Academic year<br>Status                                                                                                    | 2022 - 2023<br>Place offered                                                      | Educational institution                                               | Erasmus Universiteit Rotterdam<br>ROTTERDAM                                |
| Place available until                                                                                                    | April 30, 2022 11:59:59 PM CEST                                                   | Academic load                                                         | Full-time                                                                  |
| kanking number                                                                                                    | 9                                                                                 | Starting date                                                         | September 1, 2022                                                          |
|                                                                                                    |                                                                                   |                                                                       |                                                                            |
| Accept place Re                                                                                                    | fuse place                                                                        |                                                                       |                                                                            |
| Accept place Re<br>EN - Geneeskund<br>Rijksuniversiteit Groninge                                                                                          | de<br>n                                                                           |                                                                       |                                                                            |
| Accept place Re<br>EN - Geneeskund<br>Rijksuniversiteit Groninge                                                                                          | de<br>n<br>2022 - 2023                                                            | Educational institution                                               | Rijksuniversiteit Groningen                                                |
| Accept place Re<br>EN - Geneeskung<br>Rijksuniversiteit Groninge<br>Academic year<br>Status<br>Place available until                                      | de<br>n<br>2022 - 2023<br>Wait for ranking number                                 | Educational institution<br>Location<br>Academic load                  | Rijksuniversiteit Groningen<br>GRONINGEN<br>Full-time                      |
| Accept place Re<br>EN - Geneeskund<br>Rijksuniversiteit Groninge<br>Academic year<br>Status<br>Place available until<br>Ranking number                    | de<br>n<br>2022 - 2023<br>Wait for ranking number                                 | Educational institution<br>Location<br>Academic load<br>Starting date | Rijksuniversiteit Groningen<br>GRONINGEN<br>Full-time<br>September 1, 2022 |
| Accept place Re<br>EN - Geneeskung<br>Rijksuniversiteit Groninge<br>Academic year<br>Status<br>Place available until<br>Ranking number<br>Await placement | de<br>n<br>2022 - 2023<br>Wait for ranking number<br>Cancel enrolment application | Educational institution<br>Location<br>Academic load<br>Starting date | Rijksuniversiteit Groningen<br>GRONINGEN<br>Full-time<br>September 1, 2022 |
| Accept place Re<br>EN - Geneeskung<br>Rijksuniversiteit Groninge<br>Academic year<br>Status<br>Place available until<br>Ranking number<br>Await placement | de<br>n<br>2022 - 2023<br>Wait for ranking number<br>Cancel enrolment application | Educational institution<br>Location<br>Academic load<br>Starting date | Rijksuniversiteit Groningen<br>GRONINGEN<br>Full-time<br>September 1, 2022 |

→ Step 1: The study programme details of the two numerus fixus applications are shown: one for which a place is offered and one for which no place is offered (yet). To accept the offered place, select <Accept place>.

→ Step 2: If you wish to await a place for the other study programme, select <Await placement>.

→ Step 3: Tick the box next to the text <You agree with the following conditions...>. Make sure that you make the right choice, because you can't reverse it! After that select <Confirm>.

| N – Criminologie<br>asmus Universiteit Rotte                                                                                  | Ə<br>ərdam                                                                                |                                                                       |                                                                               |
|----------------------------------------------------------------------------------------------------|-------------------------------------------------------------------------------------------|-----------------------------------------------------------------------|-------------------------------------------------------------------------------|
| ademic year<br>atus<br>ace available until<br>ınking number                                                                   | 2022 - 2023<br>Place offered<br>April 30, 2022 11:59:59 PM CEST<br>9                      | Educational institution<br>Location<br>Academic load<br>Starting date | Erasmus Universiteit Rotterdam<br>ROTTERDAM<br>Full-time<br>September 1, 2022 |
|                                                                                                    |                                                                                           |                                                                       |                                                                               |
| N - Geneeskun                                                                                                    | de                                                                                        |                                                                       |                                                                               |
| IN - Geneeskuni<br>ijksuniversiteit Groninge<br>zademic year<br>atus<br>ace available until<br>inking number                  | de<br>en<br>2022 - 2023<br>Wait for ranking number                                        | Educational institution<br>Location<br>Academic load<br>Starting date | Rijksuniversiteit Groningen<br>GRONINGEN<br>Full-time<br>September 1, 2022    |
| EN - Geneeskun<br>ijksuniversiteit Groninge<br>ademic year<br>atus<br>ace available until<br>anking number<br>Await placement | de<br>en<br>2022 - 2023<br>Wait for ranking number<br><b>Cancel enrolment application</b> | Educational institution<br>Location<br>Academic load<br>Starting date | Rijksuniversiteit Groningen<br>GRONINGEN<br>Full-time<br>September 1, 2022    |

→ Step 4: You have now accepted a place and chosen to await another place. If a place is offered for the other numerus fixus application, you will receive an email and a To Do action will appear in your Studielink account. Be sure to check your Studielink account and your email. Both study programmes and their status (<Place accepted/Wait for ranking numer>) are shown. You can print the form or return to the Dashboard page.

# Study programmes

| EN - Criminolo<br>Erasmus Universiteit                                          | D <b>gie</b><br>Rotterdam                                                    |                                                                   |  |
|---------------------------------------------------------------------------------|------------------------------------------------------------------------------|-------------------------------------------------------------------|--|
| Academic year<br>Status<br>Place available until<br>Ranking number              | 2022 - 2023<br>Place accepted<br>April 30, 2022 11:59:59 PM CEST<br>9        | The educational institution has received your application request |  |
| • To do<br>There are currently no                                               | <ul> <li>Finished</li> <li>To Do actions for this study programme</li> </ul> | х.                                                                |  |
| X Cancel                                                                        | Show details                                                                 |                                                                   |  |
|                                                                                 |                                                                              |                                                                   |  |
| EN - Geneesk<br>Rijksuniversiteit Gron                                          | unde                                                                         |                                                                   |  |
| EN - Geneesk<br>Rijksuniversiteit Gron<br>Academic year:<br>Status:             | unde<br>ingen<br>2022 - 2023<br>Wait for ranking number                      | The educational institution has received your application request |  |
| EN - Geneesk<br>Rijksuniversiteit Gron<br>Academic year:<br>Status:<br>X Cancel | unde<br>ingen<br>2022 - 2023<br>Wait for ranking number<br>Show detaits      | The educational institution has received your application request |  |

+ Add new enrolment application

## Refuse 1 place and await another place

| Make your choice. You m                                                                                                    | ay accept a place for one numerus fixus program<br>want                           | me per academic year. For a request the to keep it or not.            | at is awaiting placement, please indicate if you                           |
|----------------------------------------------------------------------------------------------------|-----------------------------------------------------------------------------------|-----------------------------------------------------------------------|----------------------------------------------------------------------------|
| EN - Criminologie<br>Erasmus Universiteit Rotte                                                                                                    | erdam                                                                             |                                                                       |                                                                            |
| Academic year                                                                                                    | 2022 - 2023                                                                       | Educational institution                                               | Erasmus Universiteit Rotterdam                                             |
| Status                                                                                                    | Place offered                                                                     | Location                                                              | ROTTERDAM                                                                  |
| Place available until                                                                                                    | April 30, 2022 11:59:59 PM CEST                                                   | Academic load                                                         | Full-time                                                                  |
| Ranking number                                                                                                    | 9                                                                                 | Starting date                                                         | September 1, 2022                                                          |
|                                                                                                    |                                                                                   |                                                                       |                                                                            |
| Accept place Re                                                                                                    | fuse place                                                                        |                                                                       |                                                                            |
| Accept place Re                                                                                                    | fuse place                                                                        |                                                                       |                                                                            |
| Accept place Re<br>EN - Geneeskung<br>Rijksuniversiteit Groninge                                                                                          | de                                                                                |                                                                       |                                                                            |
| Accept place Re<br>EN - Geneeskund<br>Rijksuniversiteit Groninge<br>Academic year                                                                         | fuse place<br>de<br>n                                                             | Educational institution                                               | Rijksuniversiteit Groningen                                                |
| Accept place Re<br>EN - Geneeskung<br>Rijksuniversiteit Groninge<br>Academic year<br>Status                                                               | de<br>n<br>2022 - 2023<br>Wait for ranking number                                 | Educational institution<br>Location                                   | Rijksuniversiteit Groningen<br>GRONINGEN                                   |
| Accept place Re<br>EN - Geneeskung<br>Rijksuniversiteit Groninge<br>Academic year<br>Status<br>Place available until                                      | de<br>n<br>2022 - 2023<br>Wait for ranking number                                 | Educational institution<br>Location<br>Academic load                  | Rijksuniversiteit Groningen<br>GRONINGEN<br>Full-time                      |
| Accept place Re<br>EN - Geneeskung<br>Rijksuniversiteit Groninge<br>Academic year<br>Status<br>Place available until<br>Ranking number                    | fuse place<br>cle<br>n<br>2022 - 2023<br>Wait for ranking number                  | Educational institution<br>Location<br>Academic load<br>Starting date | Rijksuniversiteit Groningen<br>GRONINGEN<br>Full-time<br>September 1, 2022 |
| Accept place Re<br>EN - Geneeskund<br>Rijksuniversiteit Groninge<br>Academic year<br>Status<br>Place available until<br>Ranking number<br>Await placement | de<br>n<br>2022 - 2023<br>Wait for ranking number<br>Cancel enrolment application | Educational institution<br>Location<br>Academic load<br>Starting date | Rijksuniversiteit Groningen<br>GRONINGEN<br>Full-time<br>September 1, 2022 |
| Accept place Re<br>EN - Geneeskund<br>Rijksuniversiteit Groninge<br>Academic year<br>Status<br>Place available until<br>Ranking number<br>Await placement | de<br>n<br>2022 - 2023<br>Wait for ranking number<br>Cancel enrolment application | Educational institution<br>Location<br>Academic load<br>Starting date | Rijksuniversiteit Groningen<br>GRONINGEN<br>Full-time<br>September 1, 2022 |

→ Step 1: The study programme details of the two numerus fixus applications are shown: one for which a place is offered and one for which no place is offered (yet). To refuse the offered place, select <**Refuse place**>.

→ Step 2: If you wish to await a place for the other study programme, select <Await placement>.

→ Step 3: Tick the box next to the text <You agree with the following conditions...>. Make sure that you make the right choice, because you can't reverse it! After that select <Confirm>.

| EN - Criminologie<br>irasmus Universiteit Rotte                | Ə<br>ərdam                                                                              |                                                                       |                                                                               |
|----------------------------------------------------------------|-----------------------------------------------------------------------------------------|-----------------------------------------------------------------------|-------------------------------------------------------------------------------|
| cademic year<br>tatus<br>lace available until<br>anking number | 2022 - 2023<br>Place offered<br>April 30. 2022 11:59:59 PM CEST<br>9                    | Educational institution<br>Location<br>Academic load<br>Starting date | Erasmus Universiteit Rotterdam<br>ROTTERDAM<br>Full-time<br>September 1, 2022 |
| Accept place Re                                                | fuse place                                                                              |                                                                       |                                                                               |
| IN - Geneeskund<br>Ijksuniversiteit Groninge                   | de<br>n                                                                                 |                                                                       |                                                                               |
| cademic year                                                   | 2022 - 2023                                                                             | Educational institution                                               | Rijksuniversiteit Groningen                                                   |
| itatus                                                         | Wait for ranking number                                                                 | Location                                                              | GRONINGEN                                                                     |
| lace available until<br>lanking number                         |                                                                                         | Academic load<br>Starting date                                        | Full-time<br>September 1, 2022                                                |
| Await placement                                                | Cancel enrolment application                                                            |                                                                       |                                                                               |
| <ul> <li>You agree with the</li> <li>I refuse the p</li> </ul> | ie following conditions:<br>Lace for EN - Criminologie at Erasmus Universiteit i        | Rotterdam, for which a selection attem                                | pt has been registered in my                                                  |
| Studielink ac<br>I understand<br>final and can                 | count.<br>that a refused place will automatically expire and v<br>no longer be changed. | will be offered to another student. I also                            | o understand that my choice is                                                |

→ Step 4: You have now refused a place and chosen to await another place. If a place is offered for the other numerus fixus application, you will receive an email and a To Do action will appear in your Studielink account. Be sure to check your Studielink account and your email. Both study programmes and their status (<Place refused/Wait for ranking numer>) are shown. You can print the form or return to the Dashboard page.

# Study programmes

| EN - Criminologie<br>Erasmus Universiteit Rotterdam | 1                                      |                                                                      |                |
|-----------------------------------------------------|----------------------------------------|----------------------------------------------------------------------|----------------|
| Academic year:<br>Status:                           | 2022 - 2023<br>Place refused           |                                                                      |                |
| Show details                                        |                                        |                                                                      |                |
| EN - Geneeskunde<br>Rijksuniversiteit Groningen     |                                        |                                                                      |                |
| Academic year:<br>Status:                           | 2022 - 2023<br>Wait for ranking number | The educational institution has received your<br>application request |                |
| X Cancel Show de                                    | etails                                 |                                                                      |                |
| Used selection atte                                 | empts                                  |                                                                      | 6 Show details |

+ Add new enrolment application

## Accept 1 place and cancel 1 application

| Make your choice. You m                                                                                                    | nay accept a place for one numerus fixus program<br>want                          | me per academic year. For a request the to keep it or not.            | at is awaiting placement, please indicate if you                           |
|----------------------------------------------------------------------------------------------------|-----------------------------------------------------------------------------------|-----------------------------------------------------------------------|----------------------------------------------------------------------------|
| EN - Criminologie<br>Erasmus Universiteit Rotte                                                                                                    | 9<br>erdam                                                                        |                                                                       |                                                                            |
| Academic year                                                                                                    | 2022 - 2023                                                                       | Educational institution                                               | Erasmus Universiteit Rotterdam                                             |
| Status                                                                                                    | Place offered                                                                     | Location                                                              | ROTTERDAM                                                                  |
| Place available until                                                                                                    | April 30, 2022 11:59:59 PM CEST                                                   | Academic load                                                         | Full-time                                                                  |
| Ranking number                                                                                                    | 9                                                                                 | Starting date                                                         | September 1, 2022                                                          |
|                                                                                                    |                                                                                   |                                                                       |                                                                            |
| Accept place Re                                                                                                    | fuse place                                                                        |                                                                       |                                                                            |
| Accept place Re                                                                                                    | ofuse place                                                                       |                                                                       |                                                                            |
| Accept place Re                                                                                                    | ofuse place                                                                       |                                                                       |                                                                            |
| Accept place Re                                                                                                    | fuse place                                                                        |                                                                       |                                                                            |
| Accept place Re                                                                                                    | fuse place                                                                        |                                                                       |                                                                            |
| Accept place Re                                                                                                    | ofuse place                                                                       |                                                                       |                                                                            |
| Accept place Re                                                                                                    | de                                                                                |                                                                       |                                                                            |
| Accept place Re<br>EN - Geneeskund<br>Rijksuniversiteit Groninge                                                                                          | de                                                                                |                                                                       |                                                                            |
| Accept place Re<br>EN - Geneeskung<br>Rijksuniversiteit Groninge<br>Academic year                                                                         | de<br>n<br>2022 - 2023                                                            | Educational institution                                               | Rijksuniversiteit Groningen                                                |
| Accept place Re<br>EN - Geneeskung<br>Rijksuniversiteit Groninge<br>Academic year<br>Status                                                               | de<br>n<br>2022 - 2023<br>Wait for ranking number                                 | Educational institution<br>Location                                   | Rijksuniversiteit Groningen<br>GRONINGEN                                   |
| Accept place Re<br>EN - Geneeskung<br>Rijksuniversiteit Groninge<br>Academic year<br>Status<br>Place available until                                      | de<br>n<br>2022 - 2023<br>Wait for ranking number                                 | Educational institution<br>Location<br>Academic load                  | Rijksuniversiteit Groningen<br>GRONINGEN<br>Full-time                      |
| Accept place Re<br>EN - Geneeskund<br>Rijksuniversiteit Groninge<br>Academic year<br>Status<br>Place available until<br>Ranking number                    | de<br>n<br>2022 - 2023<br>Wait for ranking number                                 | Educational institution<br>Location<br>Academic load<br>Starting date | Rijksuniversiteit Groningen<br>GRONINGEN<br>Full-time<br>September 1. 2022 |
| Accept place Re<br>EN - Geneeskund<br>Rijksuniversiteit Groninge<br>Academic year<br>Status<br>Place available untit<br>Ranking number                    | de<br>n<br>2022 - 2023<br>Wait for ranking number                                 | Educational institution<br>Location<br>Academic load<br>Starting date | Rijksuniversiteit Groningen<br>GRONINGEN<br>Full-time<br>September 1, 2022 |
| Accept place Re<br>EN - Geneeskund<br>Rijksuniversiteit Groninge<br>Academic year<br>Status<br>Place available until<br>Ranking number<br>Await placement | de<br>n<br>2022 - 2023<br>Wait for ranking number<br>Cancel enrolment application | Educational institution<br>Location<br>Academic load<br>Starting date | Rijksuniversiteit Groningen<br>GRONINGEN<br>Full-time<br>September 1, 2022 |
| Accept place Re<br>EN - Geneeskung<br>Rijksuniversiteit Groninge<br>Academic year<br>Status<br>Place available until<br>Ranking number<br>Await placement | de<br>n<br>2022 - 2023<br>Wait for ranking number<br>Cancel enrolment application | Educational institution<br>Location<br>Academic load<br>Starting date | Rijksuniversiteit Groningen<br>GRONINGEN<br>Full-time<br>September 1. 2022 |
| Accept place Re<br>EN - Geneeskung<br>Rijksuniversiteit Groninge<br>Academic year<br>Status<br>Place available until<br>Ranking number<br>Await placement | de<br>n<br>2022 - 2023<br>Wait for ranking number<br>Cancel enrolment application | Educational institution<br>Location<br>Academic load<br>Starting date | Rijksuniversiteit Groningen<br>GRONINGEN<br>Full-time<br>September 1, 2022 |

→ Step 1: The study programme details of the two numerus fixus applications are shown: one for which a place is offered and one for which no place is offered (yet). To accept the offered place, select <Accept place>.

→ Step 2: If you don't wish to await a place for the other study programme, select <Cancel enrolment application>.

→ Step 3: Tick the box next to the text <You agree with the following conditions...>. Make sure that you make the right choice, because you can't reverse it! After that select <Confirm>.

| rasmus Universiteit Rot                        | e<br>terdam                            |                                                      |                                                       |
|------------------------------------------------|----------------------------------------|------------------------------------------------------|-------------------------------------------------------|
| cademic year<br>tatus                          | 2022 - 2023<br>Place offered           | Educational institution                              | Erasmus Universiteit Rotterdam<br>ROTTERDAM           |
| lace available until                           | April 30, 2022 11:59:59 PM CEST        | Academic load                                        | Full-time                                             |
| anking number                                  | 9                                      | Starting date                                        | September 1, 2022                                     |
| Accept place                                   | efuse place                            |                                                      |                                                       |
| .cademic year<br>tatus<br>lace available until | 2022 - 2023<br>Wait for ranking number | Educational institution<br>Location<br>Academic load | Rijksuniversiteit Groningen<br>GRONINGEN<br>Full-time |
| lanking number                                 |                                        | Starting date                                        | September 1, 2022                                     |
| Await placement                                | Cancel enrolment application           |                                                      |                                                       |

→ Step 4: You have now accepted a place and cancelled your enrolment application for the other numerus fixus programme. Both study programmes and their status (<Place accepted/Cancelled>) are shown. You can print the form or return to the Dashboard page.

| Study programmes                                                                                                | + Add new enrolment application                                   |              |  |  |  |
|----------------------------------------------------------------------------------------------------|-------------------------------------------------------------------|--------------|--|--|--|
| EN - Criminologie<br>Erasmus Universiteit Rotterdam                                                             |                                                                   |              |  |  |  |
| Academic year2022 - 2023StatusPlace acceptedPlace available untilApril 30, 2022 11:59:59 PM CESTRanking number9 | The educational institution has received your application request |              |  |  |  |
| 0 To do 🗸 Finished                                                                                              |                                                                   |              |  |  |  |
| There are currently no To Do actions for this study programme.                                                  |                                                                   |              |  |  |  |
| X Cancel Show details                                                                                           |                                                                   |              |  |  |  |
| EN - Geneeskunde<br>Rijksuniversiteit Groningen                                                                 |                                                                   |              |  |  |  |
| Academic year: 2022 - 2023<br>Status: Cancelled                                                                 |                                                                   |              |  |  |  |
| Show details                                                                                                    |                                                                   |              |  |  |  |
| Used selection attempts                                                                                         |                                                                   | Show details |  |  |  |

#### **More information**

If you have other questions and want to find out more about Studielink and how it works, go to <a href="https://info.studielink.nl/en">https://info.studielink.nl/en</a> or find the answer to a specific question at <a href="https://https://https://help.studielink.nl/en">https://https://https://https://https://https://https://https://https://https://https://https://https://https://https://https://https://https://https://https://https://https//https//https/https//https//https//https//https//https//https//https//https/